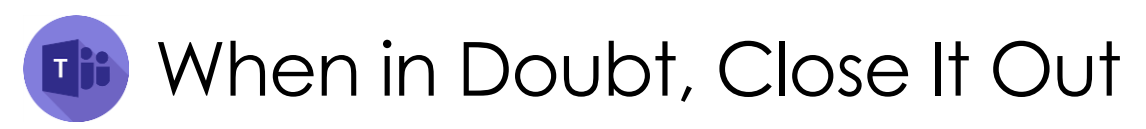

Many Teams issues can be easily resolved using the steps below. We recommend trying each, in the order listed. If the issue still persists, please send an email to <u>Helpdesk@pusd11.net</u> with detailed information about the issue along with the steps you've tried.

## Troubleshooting Steps

| Sign Out & Close          |   |  |  |
|---------------------------|---|--|--|
| Sign Out                  | 1 |  |  |
| Close                     | 1 |  |  |
| Restart Laptop/Computer   | 2 |  |  |
| Uninstall/Reinstall Teams |   |  |  |
| Uninstall Teams           | 2 |  |  |
| Reinstall Teams           | 3 |  |  |
| Delete Teams Cache        |   |  |  |

# Sign Out & Close

#### Sign Out

1. Click your **image** or **initials** in the upper right corner of the Teams Desktop App.

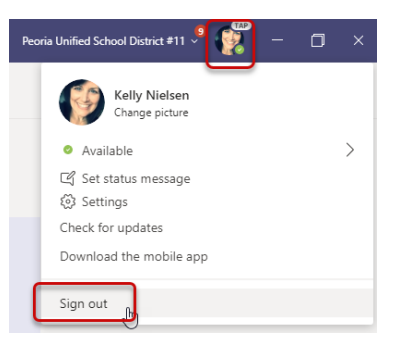

- 2. Then click Sign out.
- 3. The system will sign you out it could take several minutes to reload Teams.

#### Close

- 1. Click the 'X' in the upper right corner of the screen.
- 2. Click to open the **Teams Desktop App**.
- Enter your district email and then click Sign in. NOTE: Enter your current password, if prompted.

Teams Troubleshooting: When in Doubt, Close it Out

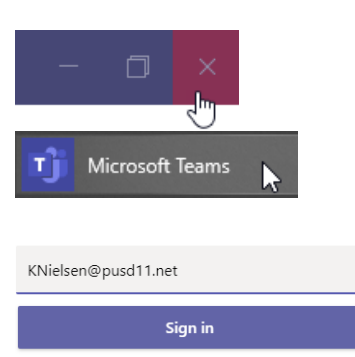

Loading Microsoft Teams . . .

## **Restart Laptop/Computer**

- 1. Click the **Windows button** in the lower-left corner of the screen.
- 2. Then click the **image or initials**.
- 3. Click Sign out.
- 4. Once signed out of the computer, press and hold the power button to shut down.
- 5. Then power the computer on and sign in again.

# Uninstall/Reinstall Teams

### **Uninstall Teams**

- 1. Click the **magnifying glass** in the lower-left corner of the screen.
- 2. Type Software Center in the search box.
- 3. Click **Software Center** to open the app.

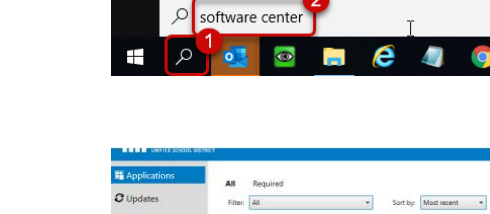

Sign out 3

 $\sim$ 

ŝ

0

F

\_

ŵ

CISCO

Connect

Cortana

Excel

Ξi

Software Center

Desktop app

All

1.54

Coperating Syste

Best match

Google Chrome

Apps Documents Settings

Email

Teams

/# := 8

4. Once Software Center opens, search for and select **Teams**.

- 5. Click Install to validate the program.
- 6. Click Installation Status.
- 7. Click Uninstall.

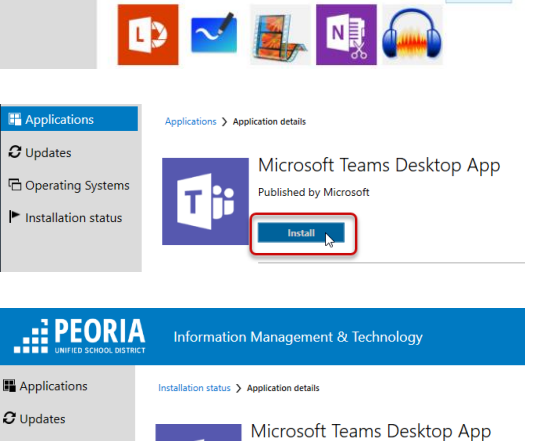

Published by Microsoft

### **Reinstall Teams**

- 1. Click the **magnifying glass** in the lower-left corner of the screen.
- 2. Type Software Center in the search box.
- 3. Click **Software Center** to open the app.
- 4. Search for and select Teams.

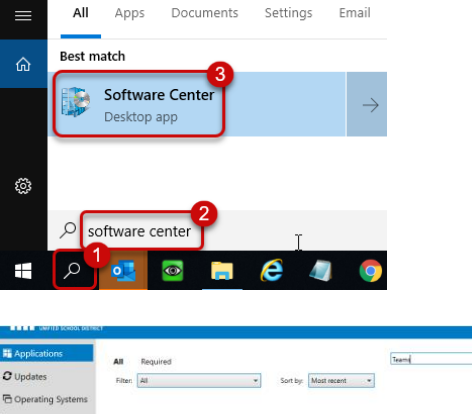

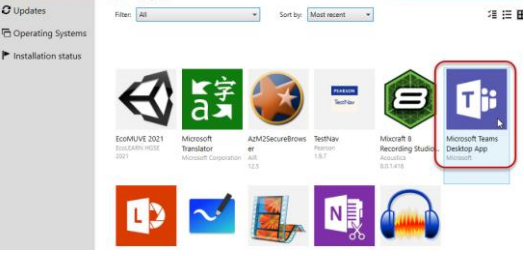

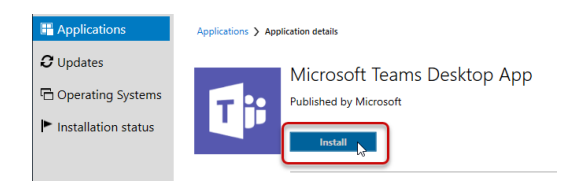

5. Click Install.

### **Delete Teams Cache**

- 1. Close the Teams desktop app by quitting Teams from the Taskbar.
  - a. Click the **up-arrow** on the Taskbar.
  - b. *Right-click* the **Teams** icon and then click **Quit**.
- 2. Open **File Explorer** from the left side of the Taskbar.
- 3. Paste the following in the address bar: %appdata%\Microsoft\Teams
- 4. Press Enter on your keyboard.

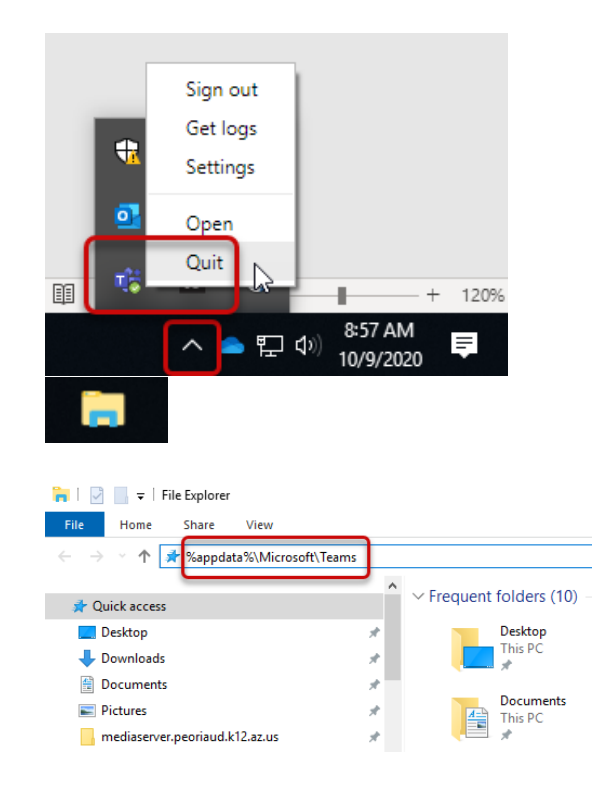

| in | g → Microsoft → Teams |                                    |
|----|-----------------------|------------------------------------|
|    | Name                  | Date modified Type                 |
|    | blob_storage          | 10/9/2020.8-55 AM File folde       |
|    | Cache                 | Pin to Quick access                |
|    | Code Cache            | Add to VLC media player's Playlist |
|    | CS_skylib             | Play with VLC media player         |
|    | databases             | Scan with Windows Defender         |
|    | dictionaries          | 🗧 Snagit                           |
|    | GPUCache              | Compline files in Acrobat          |
|    | IndexedDB             | Combine files in Acrobat           |
|    | Local Storage         | Send to                            |
|    | logs                  | Cut                                |
|    | nedia-stack           | Сору                               |
|    |                       |                                    |
|    | - plugins             | Create sportcut                    |
|    | Service Worker        | Delete                             |
|    | SkypeRT               | Rename                             |
|    |                       | Properties                         |
|    | Cookies               | 10/9/2020 12:21 PM File            |
|    | Cookies-journal       | 10/9/2020 12:21 PM File            |

- 5. **Delete** everything from this folder. NOTE: If something will not delete, ignore it.
- 6. Close File Explorer and then restart Teams.